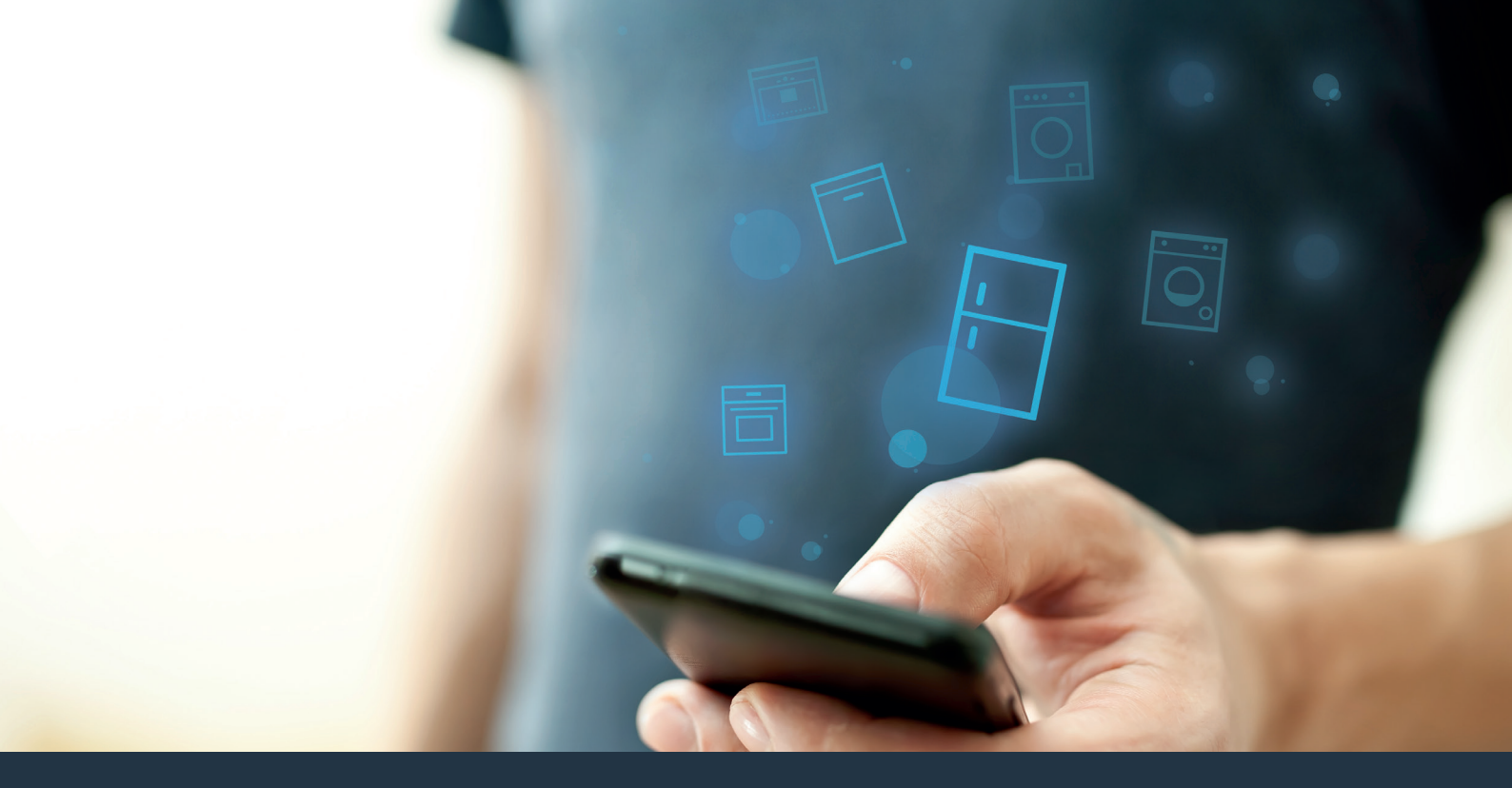

## Kapcsolja össze hűtőkészülékét – a jövővel.

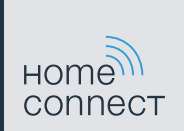

### Home Connect. Egyetlen alkalmazás mindenhez.

A Home Connect az első olyan alkalmazás, amely ruhát mos és szárít, mosogat, süt, kávét főz és megnézi, mi van a hűtőszekrényben. Különböző háztartási gépek, különféle márkák – a Home Connect ezeket hálózatba szervezi és mobillá teszi.

Ez az Ön számára sok új lehetőséget jelent, hogy kellemesebbé tegye az életét. Használja a kényelmi szolgáltatásokat, fedezze fel az intelligens információs ajánlatokat és végezze el a házimunkát egészen egyszerűen okostelefonja vagy táblagépe segítségével. Röviden: üdvözöljük mindennapjainak új világában.

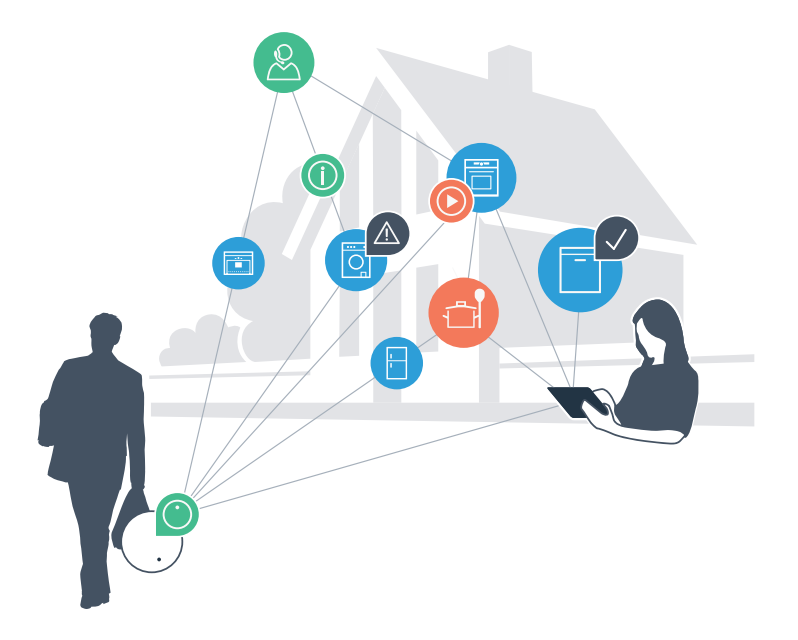

# Mindennapjainak új világa.

#### Kényelmesebb.

A Home Connect alkalmazással háztartási gépeit akkor és ott vezérli, amikor és ahol kedve tartja. Egészen egyszerűen, intuitív módon okostelefonjával vagy táblagépével. Így megkíméli magát a kerülőutaktól, várakozási időktől, és több ideje marad olyan dolgokra, amelyek valóban fontosak Önnek.

#### Könnyebb.

Állítsa be a hangjelzéseket, egyéni programokat könnyedén az alkalmazásban, az áttekinthető érintőképernyőn. Ez még könnyebben és pontosabban megy, mint magán a háztartási készüléken, és közvetlenül kéznél van minden adat, a használati utasítások és sok útmutató videofilm.

#### Bővebb hálózatot alkot.

Engedjen a csábításnak, fedezze fel a számos kiegészítő ajánlatot, amelyeket pontosan az Ön készülékeire szabtak: receptgyűjteményeket, tanácsokat a készülékek használatához és sok minden mást. A megfelelő külön tartozékokat bármikor néhány kattintással megrendelheti.

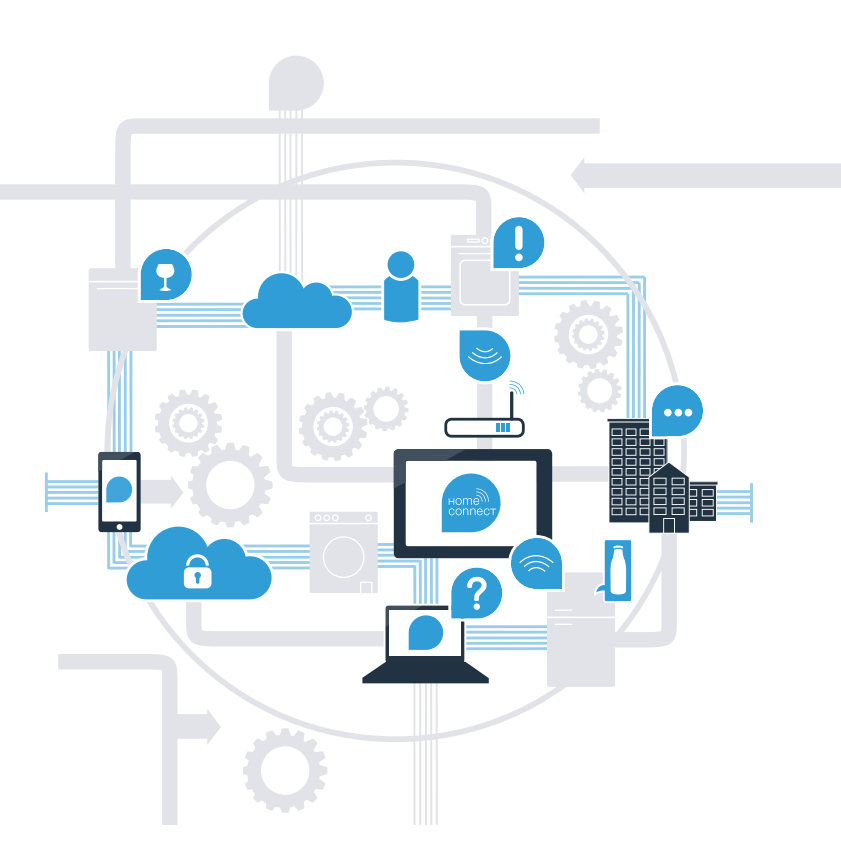

# Hozza ki a Home Connect alkalmazással a legjobbakat a hűtőkészülékéből.

A Home Connect alkalmazással mostantól okostelefonjával belenézhet a hűtőkészülékébe – bárhol is tartózkodjék éppen. Tudja meg a következő oldalakon, hogyan kapcsolhatja össze hűtőkészülékét a jövőbe mutató Home Connect alkalmazással, és hogyan élvezhet számos további előnyt. A Home Connect alkalmazásról minden fontos információt megtalál a www.home-connect.com cím alatt.

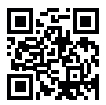

# Mire van szüksége, hogy a hűtőkészülékét összekapcsolhassa a Home Connect alkalmazással?

- Okostelefonjára vagy táblagépére az operációs rendszer aktuális verziója van telepítve.
- Az otthoni hálózat (WLAN) vételi lehetősége ott, ahol a hűtőkészülék áll.
  Otthoni hálózatának (WLAN) neve és jelszava:

Hálózat neve (SSID):

Jelszó (Key):

- Az otthoni hálózat össze van kapcsolva az internettel és aktív a WLAN funkció.
- Hűtőkészüléke ki van csomagolva és csatlakoztatva van.

# **1. lépés:** A Home Connect alkalmazás beüzemelése

- A Nyissa meg okostelefonján vagy táblagépén az App Store (Apple készülékek), ill. Google Play Store (Android készülékek) áruházat.
- B Az áruházban írja be keresett kifejezésként: "Home Connect".
  - Válassza ki a Home Connect alkalmazást, és telepítse az okostelefonjára vagy táblagépére.
- Indítsa el az alkalmazást, és üzemelje be Home Connect hozzáférését. Az alkalmazás végigvezeti Önt a bejelentkezési folyamaton. Ha elkészült, jegyezze fel e-mail címét és jelszavát.

### Home Connect hozzáférési adatok:

E-mail:

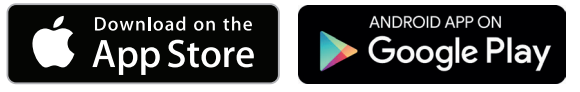

Szíveskedjék ellenőrizni a rendelkezésre állást: www.home-connect.com

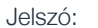

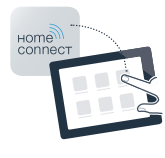

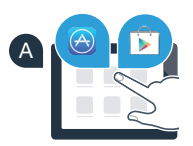

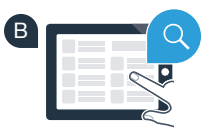

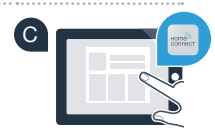

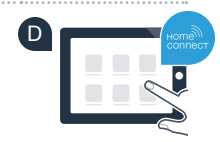

**2. lépés (első üzembe helyezés):** A hűtőkészülék összekapcsolása az otthoni hálózattal (WLAN)

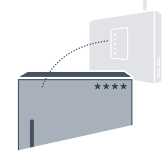

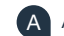

A mellékelt útmutató szerint dugja be a hűtőkészülék dugóját.

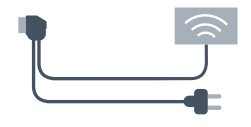

Ellenőrizze, hogy otthoni hálózatának routere rendelkezik-e WPS funkcióval (automatikus csatlakozás) (erről a router kézikönyvében talál információt).

Rendelkezik a routere WPS funkcióval (automatikus csatlakozás)?

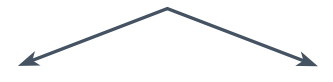

vagy

A router rendelkezik WPS funkcióval? Akkor folytassa a 2.1. lépéssel -Automatikus csatlakozás (WPS).

A routere nem rendelkezik WPS funkcióval, ill. Ön ezt nem tudja? Akkor folytassa a 2.2. lépéssel -Manuális csatlakozás (szakértői mód).

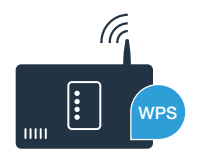

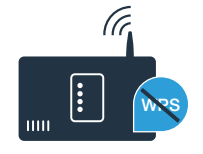

### 2.1. lépés: Hűtőkészülékének automatikus csatlakozása az otthoni hálózathoz (WLAN)

A "super" és "lock/alarm off" gombot középen és pontosan egyszerre nyomja meg 5 másodpercre. A kijelzőmezőn megjelenik: "Cn" (Connectivity = Home Connect menü).

Ha hosszabb ideig középen nyomja a "lock/alarm off" gombot, bekapcsolódik a billentyűzár. Kikapcsoláshoz tartsa ismét középen megnyomva a "lock/alarm off" gombot.

- Nyomja meg a "°C" gombot. A kijelzőmezőn megjelenik: "AC" (Automatikus csatlakozás) és "OF".
- Az automatikus csatlakozás indításához nyomja meg a "+" gombot. A kijelzőmezőn ekkor 2 percre megielenik egy animáció. Ez alatt az idő alatt haitsa végre a következő lépéseket.
- A következő 2 percen belül aktiválja a WPS funkciót az otthoni hálózat routerén. (Néhány routeren van például egy WPS/WLAN gomb. Erről a router kézikönyvében talál információt.
- Ha létrejött a kapcsolat, a kijelzőmezőn villog az "On" kijelzés. Ekkor folytassa közvetlenül a 3. lépéssel.

Ha a kijelzőmezőn 3 másodpercig villog az "OF" kijelzés, nem sikerült a 2 percen belül létrehozni a kapcsolatot. Kezdje el újra az "A" ponttal, vagy hajtsa végre manuálisan a csatlakoztatást (2.2. lépés).

Ha a készüléket hosszabb ideig nem kezelik, a menü automatikusan bezáródik. Kezdie el úira e ponttal: A

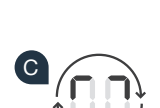

UC

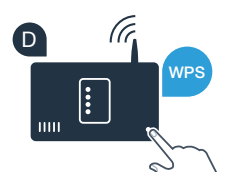

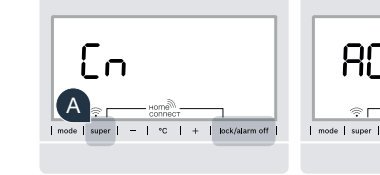

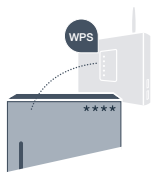

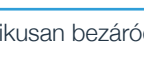

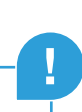

# **2.2. lépés:** Hűtőkészülékének manuális csatlakoztatása az otthoni hálózathoz (WLAN)

A legtöbb WLAN router rendelkezik WPS funkcióval. Ha a meglévő WLAN router nem rendelkezik ezzel, ill. ez nem ismert, akkor a hűtőkészüléket manuálisan is összekapcsolhatja az otthoni hálózattal.

A "**super**" és "**lock/alarm off**" gombot középen és pontosan egyszerre nyomja meg 5 másodpercre. A kijelzőmezőn megjelenik: **"Cn"** (Connectivity = Home Connect menü).

Ha hosszabb ideig középen nyomja a **"lock/alarm off"** gombot, bekapcsolódik a billentyűzár. Kikapcsoláshoz tartsa ismét középen megnyomva a **"lock/alarm off"** gombot.

Nyomja meg kétszer a "°C" gombot, amíg a kijelzőmezőn megjelenik: "SA" (Manuális csatlakozás) és "OF".

- A manuális csatlakozás indításához nyomja meg a "+" gombot. A kijelzőmezőn ekkor legfeljebb 5 percre megjelenik egy animáció. Ez alatt az idő alatt hajtsa végre a következő lépéseket.
- A hűtőkészülék ekkor az adatátvitelhez saját WLAN hálózatot hozott létre, melynek hálózatneve (SSID) "HomeConnect", amelyhez Ön az okostelefonjával vagy táblagépével hozzáférhet.
- Ehhez lépjen be okostelefonja vagy táblagépe általános beállítási menüjébe, és hívja fel a WLAN beállításokat.

### Hasznos tanács:

A manuális csatlakoztatásnál a hűtőkészülék saját WLAN hálózatot (Soft Access Point [SAP]) hoz létre, amelyhez Ön az okostelefonjával vagy táblagépével csatlakozik. Ha a készüléket hosszabb ideig nem kezelik, a menü automatikusan bezáródik.

Kezdje el újra e ponttal: A

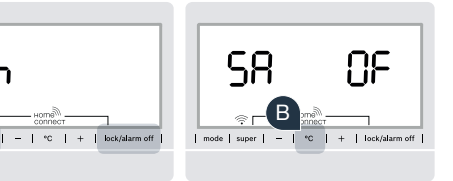

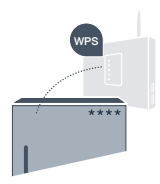

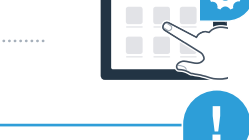

Kapcsolja össze okostelefonját vagy táblagépét a WLAN hálózattal (SSID) "HomeConnect" (a WLAN jelszó [Key] "HomeConnect"). A kapcsolat létrehozása akár 60 másodpercig is tarthat!

A sikeres csatlakoztatás után nyissa meg a Home Connect alkalmazást az okostelefonján vagy táblagépén.

Az alkalmazás ekkor néhány másodpercig keresi a hűtőkészüléket. Amint megtalálta a hűtőkészüléket, írja be a hálózatnevet (SSID) és a jelszót (Key) az otthoni hálózatra (WLAN) értve a megfelelő mezőkbe.

Ezután nyomja le az "Átvitel a háztartási készülékekre" szöveget.

Ha létrejött a kapcsolat, a kijelzőmezőn villog az "On" kijelzés.

A kijelzőmezőn megjelenik: **"OF"**. Nem sikerült az 5 percen belül létrehozni a kapcsolatot. Ellenőrizze, hogy a hűtőkészülék az otthoni hálózat (WLAN) hatótávolságán belül van-e, adott esetben ismételje meg a műveletet.

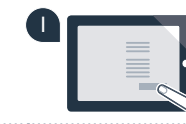

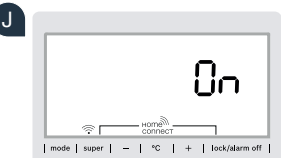

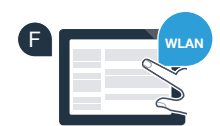

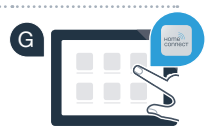

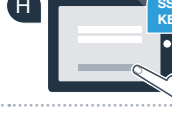

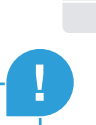

# **3. lépés:** A hűtőkészülék összekapcsolása a Home Connect alkalmazással

- A "super" és "lock/alarm off" gombot középen és pontosan egyszerre nyomja meg 5 másodpercre. A kijelzőmezőn megjelenik: "Cn" (Connectivity = Home Connect menü).
- B Ezután nyomja addig a "°C" gombot, amíg a kijelzőmezőn megjelenik: "PA" (Pairing = kapcsolat a hűtőkészülék és az alkalmazás között).
- Nyomja meg a "+" gombot a hűtőkészülék alkalmazáshoz való csatlakoztatásához. A kijelzőmezőn megjelenik egy animáció.
- D Ha létrejött a kapcsolat, a kijelzőmezőn "On" áll.
- E Vegye kézbe mobil eszközét. A Home Connect alkalmazásban válassza ki a "+" pontot (hozzáadás), amint megjelenik ott a hűtőkészüléke.
- F Ha a hűtőkészülék nem jelenik meg automatikusan, az alkalmazásban válassza ki a "Háztartási készülékek keresése", majd a "Háztartási készülék csatlakoztatása" pontot.
- Kövesse az alkalmazás utasításait, hogy befejezze a műveletet.
- 🚹 Ha létrejött a kapcsolat, a kijelzőmezőn 3 másodpercig villog az **"On"** kijelzés.
- A hűtőkészüléket sikerült összekapcsolnia az alkalmazással! A sikeres összekapcsolás után a kijelzőmezőn megjelenik: **"PA"** és **"On"**.

A csatlakoztatás nem sikerült: Győződjön meg arról, hogy okostelefonja vagy táblagépe az otthoni hálózatban (WLAN) van-e. Ismételje meg a 3. lépés műveleteit. Ha a kijelzőmezőn **"Er"** jelenne meg, visszaállíthatja a hűtőkészülékét. Közelebbi információkat a visszaállításról és további hasznos tanácsokat a használati útmutatóban talál.

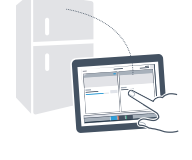

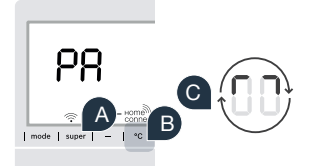

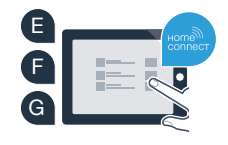

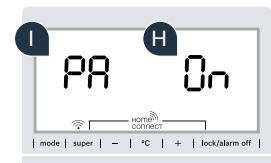

# Otthonában már elkezdődött a jövő.

Új, Home Connect funkciós hűtőkészüléke a hálózatba kapcsolt háztartáshoz való új generáció része. Tudta-e, hogy számos háztartási készülék rendelkezik a Home Connect funkcióval? Ezentúl vezető európai háztartásikészülék-márkák sütőit, mosogatógépeit, automata kávéfőzőit, mosógépeit és szárítógépeit is vezérelheti, kezelheti távolról. Tájékozódjék a házimunka jövőjéről és a hálózatba szervezett háztartás nyújtotta sokféle előnyről: www.home-connect.com

### Az Ön biztonsága – számunkra a legmagasabb prioritás.

#### Adatbiztonság:

Az adatcsere mindig titkosítva van. A Home Connect megfelel a legszigorúbb biztonsági szabványoknak, az alkalmazás rendelkezik a TÜV Trust IT tanúsítványával. Az adatvédelemmel kapcsolatos további információkat a www.home-connect.com cím alatt talál

#### A készülék biztonsága:

Home Connect funkciós készüléke biztonságos használatához tartsa be a készülék használati útmutatójában olvasható biztonsági előírásokat.

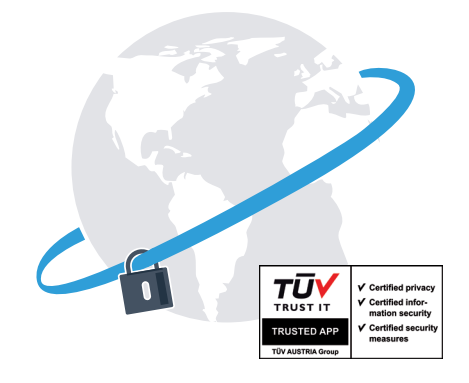

Élvezze a szabadságot, hogy mindennapjait saját elképzelései szerint alakíthatja.

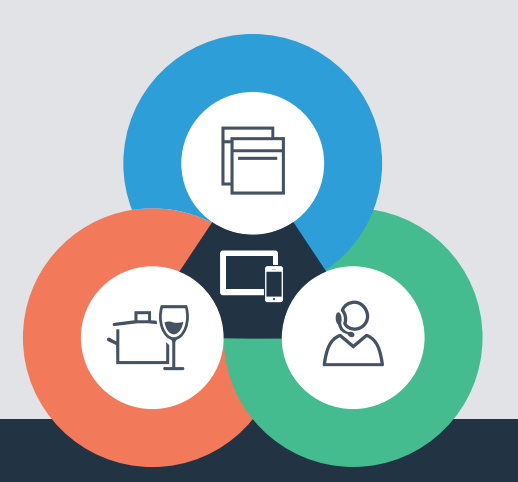

Kérdése van, vagy szeretne a Home Connect ügyfélszolgálati telefonjához fordulni? Ha igen, látogassa meg weblapunkat: www.home-connect.com

#### A Home Connect a Home Connect GmbH szolgáltatása

Apple App Store és iOS az Apple Inc. márkája Google Play Store és Android a Google Inc. márkája Wi-Fi a Wi-Fi Alliance márkája A TÜV vizsgálati jel a TÜV Trust IT GmbH tanúsításán alapul TÜV AUSTRIA vállalatcsoport

8001 037 747